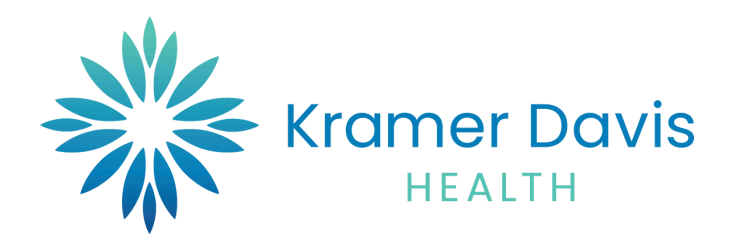

# **Patient Portal Instructions**

 When the user has successfully created a new Password, the system will now log them in to their portal home screen.

|                                      | er Davis                                                                                                    |                                                                                            |                                                                                                    |                                                                                                  |                                                                                                    | 0                                                            | Home | 💮 Camble a Español | $q_{D^{\pm}}^{D_{D^{\pm}}}$ . Practice Details $\sim$ | 🕐 Sign Out |
|--------------------------------------|----------------------------------------------------------------------------------------------------|--------------------------------------------------------------------------------------------|----------------------------------------------------------------------------------------------------|--------------------------------------------------------------------------------------------------|----------------------------------------------------------------------------------------------------|--------------------------------------------------------------|------|--------------------|-------------------------------------------------------|------------|
| ><br>Dashboard<br>My Account         | Hi Beau,<br>At Ixamer Davis (KD) Health, our sole purpose is to provide<br>and Dr. Henry Hood of the renowned Lee Specialty Clinic, ou<br>inclusive, compassionate, specialized care for the whole pers | xxemplary healthcare to peo<br>r transdisciplinary model pu<br>ion.Å Å Welcome to our onli | ple with IDD. We are patient-focused experts who understates<br>to people with IDD at the center of their healthcare. Designed<br>ne portall For questions or assistance, visit kd.health or call ( | d that different abilities requi<br>d for adults and adolescents<br>615) 933-7300. We're here to | re a different approach to care. Founded by a physician an<br>with IDD over the age of 13, KD Health provides a revolution<br>help! | d dentist, Dr. Matthew Holder<br>nary option in healthcare;Â |      |                    |                                                       |            |
| Mossagos<br>+<br>Medical<br>Barcorte | APPOINTMENTS                                                                                                    | <b>♥</b><br>View All                                                                       | 298<br>urread                                                                                                    | <b>⊘</b><br>View All                                                                             | 9<br>New LATEST RESULTS                                                                                                    | <b>⊘</b><br>View All                                         |      |                    |                                                       |            |
| ₿                                    | Brooke King<br>Kramer Davis Health Medical                                                                                                    |                                                                                            | Appointment with Madison<br>Lambrecht<br>Thu, Apr 11, 8:45 AM CST                                                                                                    |                                                                                                  | CBC With Different<br>Abnormal                                                                                                    | 04/08/2024                                                   |      |                    |                                                       |            |
| Appointmenta                         | O5/22/2024  Init 5 M EDT Click here for more details                                                                                                    |                                                                                            | Appointment with Madison<br>Lambrecht<br>Thu, Apr 11, 2:45 PM CST                                                                                                    |                                                                                                  | IMBSS / VFSS                                                                                                    | 02/19/2024                                                   |      |                    |                                                       |            |
| Trackers                             |                                                                                                    |                                                                                            | Appointment with Madison<br>Lambrecht<br>Thu, April, 1500 AM CST                                                                                                    |                                                                                                  | SC With Different.                                                                                                    | 01/19/2024                                                   |      |                    |                                                       |            |
| Education                            | ECO BIECENT DEFENSALS                                                                                                    | Tiew Al                                                                                    | MEDICAL SECORDS                                                                                                    | Tiew All                                                                                         |                                                                                                    |                                                              |      |                    |                                                       |            |
|                                      | undefined<br>tost                                                                                                    | 04/23/2025                                                                                 | ۲.<br>۲                                                                                                    |                                                                                                  |                                                                                                    |                                                              |      |                    |                                                       |            |
|                                      | Referral Details<br>Test                                                                                                    | 02/19/2025                                                                                 | Personal Health Record can be requested by clic                                                                                                    | king on the Request PHR                                                                          |                                                                                                    |                                                              |      |                    |                                                       |            |
|                                      | Referral Details<br>Tost                                                                                                    | 01/11/2025                                                                                 | Request PHR                                                                                                    |                                                                                                  |                                                                                                    |                                                              |      |                    |                                                       |            |
|                                      |                                                                                                    |                                                                                            | View Medical Records                                                                                                    |                                                                                                  |                                                                                                    |                                                              |      |                    |                                                       |            |

- 2) "My Account" contains the following sections
- Personal Information
- Additional Information
- Reset Password
- Transmit Logs
- Health Access Logs
- My Devices

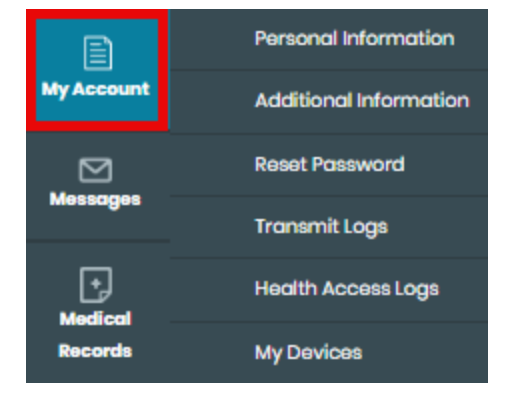

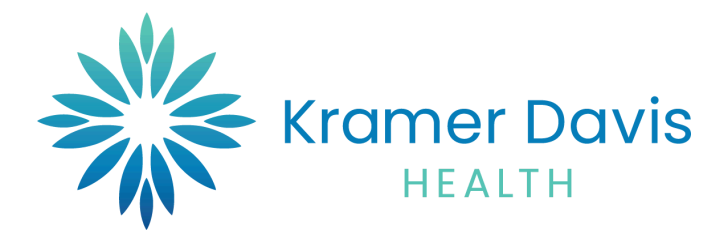

3) Messages contains and inbox to send an receive messages to the clinic

| м         |                                | Inbox                  |                                            |   |      |                                        |                      |             |
|-----------|--------------------------------|------------------------|--------------------------------------------|---|------|----------------------------------------|----------------------|-------------|
| Kro       | mer Davis                      |                        |                                            | 0 | Home | Camble a Español                       | 명 Practice Details > | () Sign Out |
| ,<br>0    | General Message                | \$<br>Deleted Messynee |                                            |   |      |                                        |                      |             |
| Dashboard | Received From General Messages | songos concon mosnagos | Subject<br>Test                            |   |      | Date & Time<br>05/13/2024 12:47 PM EDT |                      |             |
| Messoges  | General Messages               |                        | Tost<br>Appointment with Madison Lambrecht |   |      | 05/10/2024 11:23 AM EDT                |                      |             |

| est |                                                                      |                                                                                          |   |
|-----|----------------------------------------------------------------------|------------------------------------------------------------------------------------------|---|
|     | Please use messages for non-urgent communic<br>LEAVE A MESSAGE HERE. | ation only. If this is an URGENT or EMERGENT patient care issue, please call 911. DO NOT |   |
|     |                                                                      |                                                                                          | , |
|     | LA Happy Monday!!                                                    | Received on: 08/13/2024 12:47 PM EDT                                                     |   |
|     |                                                                      |                                                                                          |   |
|     |                                                                      |                                                                                          |   |

a) Select the Provider you wish to send / reply to.

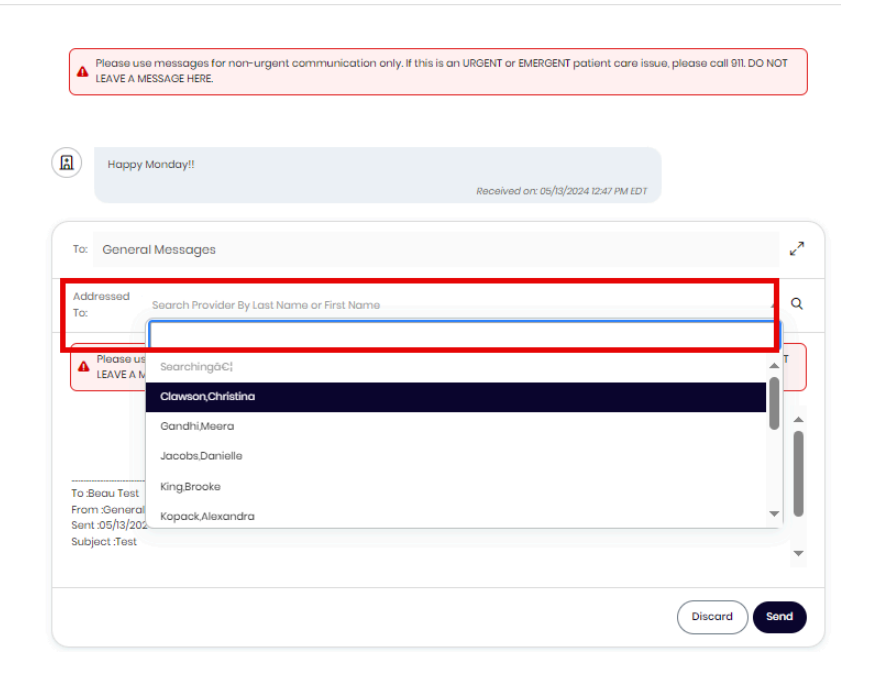

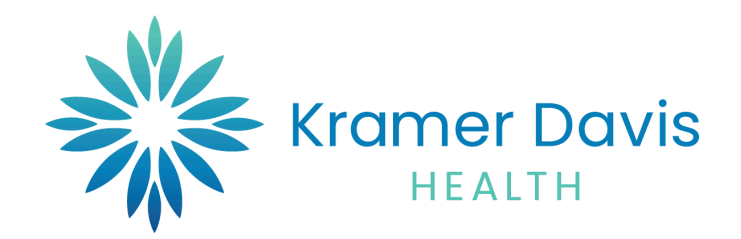

b) After typing your message, please click the Send **button**. This button will then be sent to the provider you selected into the system.

| LEAVE A MESSAGE HERE.                                                                  | Indulin only. In this is an okcent of emercent patient care issue, please call en. Do not  |
|----------------------------------------------------------------------------------------|--------------------------------------------------------------------------------------------|
| Happy Monday!!                                                                         | Received on: 05/13/2024 12:47 PM EDT                                                       |
| To: General Messages                                                                   |                                                                                            |
| Addressed<br>Gandhi,Meera<br>To:                                                       | •                                                                                          |
| Please use messages for non-urgent commun<br>LEAVE A MESSAGE HERE.                     | ication only. If this is an URGENT or EMERGENT patient care issue, please call 911. DO NOT |
| Happy Monday to you too!!!                                                             |                                                                                            |
| To :Beau Test<br>From :General Messages<br>Sent :05/13/2024 11:47 AM<br>Subject : Test |                                                                                            |
| ubject i est                                                                           |                                                                                            |
|                                                                                        | Discard                                                                                    |

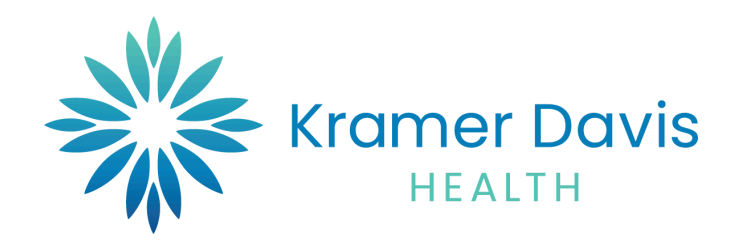

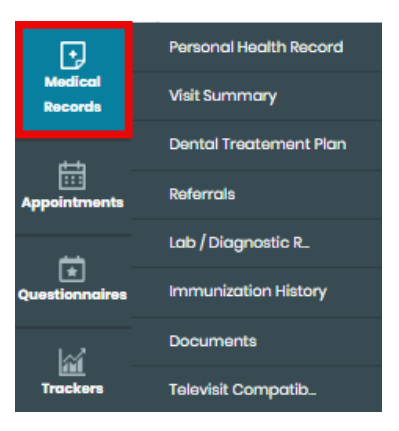

## **Medical Records:**

- Personal Health Record
- Visit Summary
- Dental Treatment Plan
- Referrals
- Lab / Diagnostic
- Immunization History
- Documents
- Televisit Compatible.

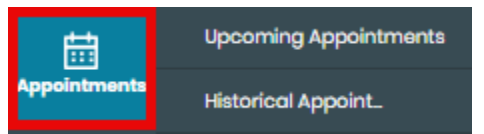

## **Appointments**

- •\_\_\_Upcoming Appointments
- Historical Appointments

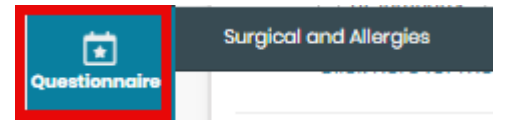

## Questionnaire

• Surgical and Allergies

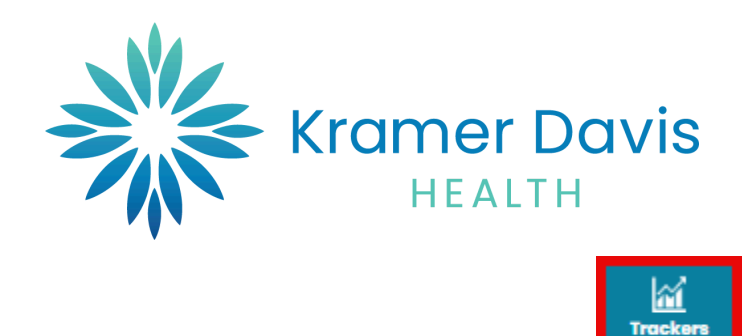

# Education:

• Patient Education

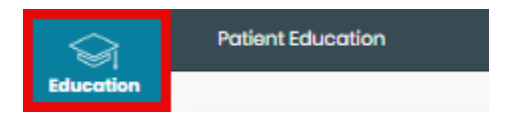

Language change: The user can change the language of the screen to Spanish if they prefer.

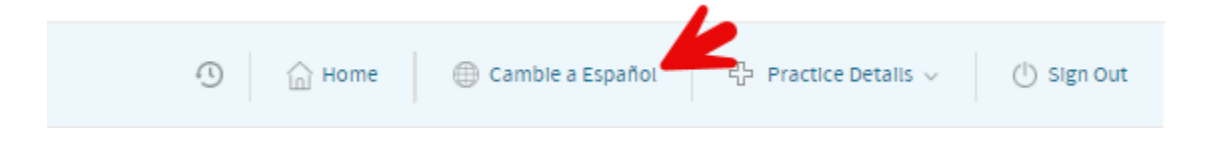